# **「「こううう」」** 「日本バスケットボール協会 会員登録管理システム) 年度更新後の登録手続きガイド[チーム・選手用](2014/3/11 版)

■年度更新について

- •「年度更新」とは、新年度の受付開始(3/11)直前に行われる更新処理です。
- チーム・メンバーは、年度更新の前に、何もする必要はありません。
- 年度更新後、チーム・メンバーの状態が変わりますので、平成26年度の登録手続きを行ってください。
- チームの[登録内容の確認/変更]から審判員、指導者の情報をそれぞれ1名以上登録してください。
- 登録証(JBA Point Card)、シール(登録証貼り付け用シール)には一部の環境依存文字が 印字されません。画面上に警告メッセージが表示されている場合は、氏名を修正してください。
- TOP ページからチーム情報を検索できるようになりました。チーム情報を公開する場合は、 [登録内容の確認/変更]からコメント(チーム紹介)と設定の変更を行ってください。

◆年度更新後の状態と登録手続きの概要(詳しくは p.4 以降参照)

| 対象者 | 年度更新後の状態   | 年度更新後の登録手続き                           |
|-----|------------|---------------------------------------|
| チーム | 無所属        | 1-1.チームの継続手続き                         |
| 責任者 |            | →チームを所属する都道府県連盟に登録申請します。              |
|     | 都道府県連盟に所属  | ※加入申請後すぐに選手登録が行えます。                   |
|     | していない状態です。 | ※チームに審判員、指導者の情報をそれぞれ1名以上登録してください。     |
|     | 1-1.を行い承認さ | ※チーム情報を公開する場合は、[登録内容の確認/変更]からコメント(チー  |
|     | れると「承認済み(未 | ム紹介)と設定の変更を行ってください。                   |
|     | 納)」になります。  | ※氏名に環境依存文字等が含まれている場合、警告メッセージが表示され     |
|     |            | ますので、氏名を修正してください。                     |
|     |            |                                       |
|     |            | 1-2. 前年度所属選手の継続                       |
|     |            | [A]チーム責任者による一括継続申請                    |
|     |            | →継続する選手を一括登録します。                      |
|     |            |                                       |
|     |            | 1-3. 選手の追加登録                          |
|     |            | [B] メンバーの一括登録(メンバーID 新規取得者および既得       |
|     |            | 者)                                    |
|     |            | →選手の【氏名、生年月日】等を入力し登録します。 <u>平成 24</u> |
|     |            | 年度より、メンバーID 既得者も合わせて登録いただけます。         |
|     |            |                                       |
|     |            | [C] メンバーID 既得者の個別追加                   |
|     |            | →選手の【氏名、ID】または【氏名、生年月日】を入力し該当者        |
|     |            | を検索、追加登録します。(ID、パスワード不明でも手続き可能)       |
|     |            |                                       |

|                  | 1               | 1                                                                                                    |
|------------------|-----------------|----------------------------------------------------------------------------------------------------|
|                  |                 | 1-4. 本人操作選手の加入申請承認                                                                                                    |
|                  |                 | ※後述[D][E]の本人操作を行う選手がいる場合に行います。                                                                                                    |
|                  |                 | →選手を承認します。                                                                                                    |
|                  |                 | <br>  1-5. 請求書出力・支払い                                                                                                    |
|                  |                 | ※チーム責任者が行う[A][B][C]の後は、チームー括支払いになります。                                                                                                    |
|                  |                 | ※個人支払いにするには「個人支払い」を選択し、各選手に下記の[D][E]を行                                                                                                    |
|                  |                 | ってもらってください。                                                                                                    |
|                  |                 | <br> 1-6. 選手の氏名確認                                                                                                    |
|                  |                 | →選手の漢字氏名を確認します。                                                                                                    |
|                  |                 | ※氏名に環境依存文字等が含まれている場合、警告メッセージが表示されま                                                                                                    |
|                  |                 | すので、氏名を修正してください。                                                                                                    |
|                  |                 | <br>  1-7. 選手へのメンバーID とパスワードの伝達、PDF 版競技者                                                                                                    |
|                  |                 | 登録証の配布                                                                                                    |
|                  |                 | →選手にメンバーID とパスワードを知らせます。競技者登録                                                                                                    |
|                  |                 | 証を出力し選手に配布します。                                                                                                    |
|                  |                 |                                                                                                    |
|                  | 左南市北後の世代        | ケウェが後の改合させた                                                                                                    |
| 対象者              | 年度更新後の状態        | 年度史新俊の登録手続さ                                                                                                    |
| 对象者<br>選手        | 年度更新後の状態        | 年度更新後の登録手続き<br>2-1.前年度と同じチームへの継続手続き                                                                                                    |
| 对象者<br>選手        | 年度更新後の状態<br>無所属 | 年度更新後の登録手続さ<br>2-1.前年度と同じチームへの継続手続き<br>※登録方法はチーム責任者にお尋ねください。チーム責任者が[A]ー括継続                                                                                                    |
| 对象者<br>選手        | 年度更新後の状態<br>無所属 | 年度更新後の登録手続ざ<br>2-1.前年度と同じチームへの継続手続き<br>※登録方法はチーム責任者にお尋ねください。チーム責任者が[A]ー括継続<br>申請を行う場合、何もする必要はありません。                                                                                                    |
| 選手               | 年度更新後の状態<br>無所属 | 年度更新後の登録手続ざ<br>2-1.前年度と同じチームへの継続手続き<br>※登録方法はチーム責任者にお尋ねください。チーム責任者が[A]ー括継続<br>申請を行う場合、何もする必要はありません。<br>[D]本人操作による継続申請                                                                                                    |
| 選手               | 年度更新後の状態<br>無所属 | 年度更新後の登録手続き<br>2-1.前年度と同じチームへの継続手続き<br>※登録方法はチーム責任者にお尋ねください。チーム責任者が[A]ー括継続<br>申請を行う場合、何もする必要はありません。<br>[D]本人操作による継続申請<br>→メンバーマイページ→「チームへの加入申請/役職・資格                                                                                                    |
| 選手               | 年度更新後の状態<br>無所属 | 年度更新後の登録手続き<br>2-1.前年度と同じチームへの継続手続き<br>※登録方法はチーム責任者にお尋ねください。チーム責任者が[A]ー括継続<br>申請を行う場合、何もする必要はありません。<br>[D]本人操作による継続申請<br>→メンバーマイページ→「チームへの加入申請/役職・資格<br>の登録」で「継続する」を選択して手続きします。                                                                                                    |
| 選手               | 年度更新後の状態<br>無所属 | 年度更新後の登録手続き<br>2-1.前年度と同じチームへの継続手続き<br>※登録方法はチーム責任者にお尋ねください。チーム責任者が[A]ー括継続<br>申請を行う場合、何もする必要はありません。<br>[D]本人操作による継続申請<br>→メンバーマイページ→「チームへの加入申請/役職・資格<br>の登録」で「継続する」を選択して手続きします。<br>→個人登録料の支払方法を「個人支払い」に設定しているチ                                                                                                    |
| 選手               | 年度更新後の状態<br>無所属 | 年度更新後の登録手続き<br>2-1.前年度と同じチームへの継続手続き<br>※登録方法はチーム責任者にお尋ねください。チーム責任者が[A]ー括継続<br>申請を行う場合、何もする必要はありません。<br>[D]本人操作による継続申請<br>→メンバーマイページ→「チームへの加入申請/役職・資格<br>の登録」で「継続する」を選択して手続きします。<br>→個人登録料の支払方法を「個人支払い」に設定しているチ<br>ームの場合、加入申請承認後、請求メールが届きます。                                                                                                    |
| 選手               | 年度更新後の状態<br>無所属 | 年度更新後の登録手続き<br>2-1.前年度と同じチームへの継続手続き<br>※登録方法はチーム責任者にお尋ねください。チーム責任者が[A]ー括継続<br>申請を行う場合、何もする必要はありません。<br>[D]本人操作による継続申請<br>→メンバーマイページ→「チームへの加入申請/役職・資格<br>の登録」で「継続する」を選択して手続きします。<br>→個人登録料の支払方法を「個人支払い」に設定しているチ<br>ームの場合、加入申請承認後、請求メールが届きます。<br>※個人登録料の支払方法が「個人支払い」に設定されている場合、チーム                                                                                                    |
| 選手               | 年度更新後の状態<br>無所属 | 年度更新後の登録手続き<br>2-1.前年度と同じチームへの継続手続き<br>※登録方法はチーム責任者にお尋ねください。チーム責任者が[A]ー括継続<br>申請を行う場合、何もする必要はありません。<br>[D]本人操作による継続申請<br>→メンバーマイページ→「チームへの加入申請/役職・資格<br>の登録」で「継続する」を選択して手続きします。<br>→個人登録料の支払方法を「個人支払い」に設定しているチ<br>ームの場合、加入申請承認後、請求メールが届きます。<br>※個人登録料の支払方法が「個人支払い」に設定されている場合、チーム<br>の承認後、請求メールが届きます。                                                                                                    |
| 選手               | 年度更新後の状態<br>無所属 | <ul> <li> 年度更新後の登録手続き </li> <li> 2-1.前年度と同じチームへの継続手続き </li> <li>※登録方法はチーム責任者にお尋ねください。チーム責任者が[A]ー括継続 </li> <li>申請を行う場合、何もする必要はありません。 </li> <li>[D]本人操作による継続申請 <ul> <li>メンバーマイページ→「チームへの加入申請/役職・資格</li> </ul> </li> <li> の登録」で「継続する」を選択して手続きします。 <ul> <li>一個人登録料の支払方法を「個人支払い」に設定しているチームの場合、加入申請承認後、請求メールが届きます。</li> <li>※個人登録料の支払方法が「個人支払い」に設定されている場合、チーム</li> </ul> </li> <li> 2-2.前年度と異なるチームへの加入申請 </li> </ul>                                                                                                    |
| 選手               | 年度更新後の状態<br>無所属 | <ul> <li> 中度更新後の登録手続さ </li> <li> 2-1.前年度と同じチームへの継続手続き </li> <li>※登録方法はチーム責任者にお尋ねください。チーム責任者が[A]ー括継続 </li> <li>申請を行う場合、何もする必要はありません。 </li> <li> [D]本人操作による継続申請 <ul> <li>メンバーマイページ→「チームへの加入申請/役職・資格</li> </ul> </li> <li> の登録」で「継続する」を選択して手続きします。 <ul> <li>一個人登録料の支払方法を「個人支払い」に設定しているチ</li> <li>ームの場合、加入申請承認後、請求メールが届きます。</li> <li>※個人登録料の支払方法が「個人支払い」に設定されている場合、チーム</li> </ul> </li> <li> 2-2.前年度と異なるチームへの加入申請 </li> <li>※登録方法はチーム責任者にお尋ねください。チーム責任者が[B] [C]ID 既 </li> </ul>                                                                                                    |
| 選手               | 年度更新後の状態<br>無所属 | <ul> <li> 年度更新後の登録手続き </li> <li> 2-1.前年度と同じチームへの継続手続き </li> <li>※登録方法はチーム責任者にお尋ねください。チーム責任者が[A]ー括継続 申請を行う場合、何もする必要はありません。 </li> <li>[D]本人操作による継続申請 <ul> <li>メンバーマイページ→「チームへの加入申請/役職・資格</li> <li>の登録」で「継続する」を選択して手続きします。</li> <li>→個人登録料の支払方法を「個人支払い」に設定しているチームの場合、加入申請承認後、請求メールが届きます。</li> <li>※個人登録料の支払方法が「個人支払い」に設定されている場合、チーム</li> <li>の承認後、請求メールが届きます。</li> </ul> </li> <li>2-2.前年度と異なるチームへの加入申請 </li> <li>※登録方法はチーム責任者にお尋ねください。チーム責任者が[B] [C]ID 既 </li> <li>得者の追加を行う場合、何もする必要はありません。</li> </ul>                                                                                                    |
| 選手               | 年度更新後の状態<br>無所属 | 年度更新夜の登録手続き 2-1.前年度と同じチームへの継続手続き ※登録方法はチーム責任者にお尋ねください。チーム責任者が[A]ー括継続 申請を行う場合、何もする必要はありません。 [D]本人操作による継続申請 →メンバーマイページ→「チームへの加入申請/役職・資格 の登録」で「継続する」を選択して手続きします。 →個人登録料の支払方法を「個人支払い」に設定しているチ ームの場合、加入申請承認後、請求メールが届きます。 ※個人登録料の支払方法が「個人支払い」に設定されている場合、チーム の承認後、請求メールが届きます。 2-2.前年度と異なるチームへの加入申請 ※登録方法はチーム責任者にお尋ねください。チーム責任者が[B] [C]ID 既 得者の追加を行う場合、何もする必要はありません。 [E]本人操作による加入申請                                                                                                    |
| <u>対象者</u><br>選手 | 年度更新後の状態<br>無所属 | <ul> <li> 中度更新夜の登録手続き </li> <li> 2-1.前年度と同じチームへの継続手続き </li> <li>※登録方法はチーム責任者にお尋ねください。チーム責任者が[A]ー括継続 </li> <li>申請を行う場合、何もする必要はありません。 </li> <li>[D]本人操作による継続申請 <ul> <li>メンバーマイページ→「チームへの加入申請/役職・資格</li> </ul> </li> <li>の登録」で「継続する」を選択して手続きします。 <ul> <li>一個人登録料の支払方法を「個人支払い」に設定しているチ</li> <li>ームの場合、加入申請承認後、請求メールが届きます。</li> </ul> </li> <li>※個人登録料の支払方法が「個人支払い」に設定されている場合、チームの承認後、請求メールが届きます。</li> </ul> <li>2-2.前年度と異なるチームへの加入申請 <ul> <li>※登録方法はチーム責任者にお尋ねください。チーム責任者が[B] [C]ID 既</li> <li>得者の追加を行う場合、何もする必要はありません。</li> <li>[E]本人操作による加入申請 <ul> <li>チーム ID を入力して加入申請を行います。</li> </ul> </li> </ul></li>                                       |
| <u>対象者</u><br>選手 | 年度更新後の状態<br>無所属 | <ul> <li> 二年度更新夜の登録手続き </li> <li> 2-1.前年度と同じチームへの継続手続き </li> <li>※登録方法はチーム責任者にお尋ねください。チーム責任者が[A]ー括継続 </li> <li>申請を行う場合、何もする必要はありません。 </li> <li>[D]本人操作による継続申請 <ul> <li>メンバーマイページ→「チームへの加入申請/役職・資格</li> </ul> </li> <li>の登録」で「継続する」を選択して手続きします。 <ul> <li>一個人登録料の支払方法を「個人支払い」に設定しているチ</li> <li>ームの場合、加入申請承認後、請求メールが届きます。</li> </ul> </li> <li>※個人登録料の支払方法が「個人支払い」に設定されている場合、チームの承認後、請求メールが届きます。</li> </ul> <li>2-2.前年度と異なるチームへの加入申請 <ul> <li>※登録方法はチーム責任者にお尋ねください。チーム責任者が[B] [C]ID 既</li> <li>得者の追加を行う場合、何もする必要はありません。</li> <li>[E]本人操作による加入申請 <ul> <li>チーム ID を入力して加入申請を行います。</li> <li>→個人登録料の支払方法を「個人支払い」に設定しているチ</li> </ul> </li> </ul></li> |
| <u>対象者</u><br>選手 | 年度更新後の状態<br>無所属 | 年度更新後の登録手続ぎ 2-1.前年度と同じチームへの継続手続き ※登録方法はチーム責任者にお尋ねください。チーム責任者が[A]ー括継続 申請を行う場合、何もする必要はありません。 [D]本人操作による継続申請 →メンバーマイページ→「チームへの加入申請/役職・資格 の登録」で「継続する」を選択して手続きします。 →個人登録料の支払方法を「個人支払い」に設定しているチ ームの場合、加入申請承認後、請求メールが届きます。 ※個人登録料の支払方法が「個人支払い」に設定されている場合、チーム の承認後、請求メールが届きます。 2-2.前年度と異なるチームへの加入申請 ※登録方法はチーム責任者にお尋ねください。チーム責任者が[B] [C]ID 既 得者の追加を行う場合、何もする必要はありません。 [E]本人操作による加入申請 →チーム ID を入力して加入申請を行います。 →個人登録料の支払方法を「個人支払い」に設定しているチ ームの場合、加入申請承認後、請求メールが届きます。                                                                                                    |
| <u>対象者</u><br>選手 | 無所属             | <ul> <li> 中度更新夜の登録手続ぎ </li> <li> 2-1.前年度と同じチームへの継続手続き </li> <li>※登録方法はチーム責任者にお尋ねください。チーム責任者が[A]ー括継続 </li> <li>申請を行う場合、何もする必要はありません。 </li> <li> [D]本人操作による継続申請 <ul> <li>メンバーマイページ→「チームへの加入申請/役職・資格</li> </ul> </li> <li> の登録」で「継続する」を選択して手続きします。 <ul> <li>一個人登録料の支払方法を「個人支払い」に設定しているチームの場合、加入申請承認後、請求メールが届きます。</li> </ul> </li> <li> 2-2.前年度と異なるチームへの加入申請 <ul> <li>※登録方法はチーム責任者にお尋ねください。チーム責任者が[B] [C]ID 既</li> </ul> </li> <li> 得者の追加を行う場合、何もする必要はありません。 <ul> <li> [E]本人操作による加入申請 <ul> <li>チーム ID を入力して加入申請を行います。</li> <li>一個人登録料の支払方法を「個人支払い」に設定しているチームの場合、加入申請承認後、請求メールが届きます。</li> </ul> </li> </ul></li></ul>                              |

|  | 2-3. 個人登録料の支払<br>→本人操作により上記[D]または[E]を行った場合、チームの<br>承認結果がメールで通知されます。                                             |
|--|----------------------------------------------------------------------------------------------------|
|  | <ul> <li>2-4. 氏名確認</li> <li>→漢字氏名を確認します。</li> <li>※氏名に環境依存文字等が含まれている場合、警告メッセージが表示されますので、氏名を修正してください。</li> </ul> |

# 1. チーム責任者の手続き

## 1-1. チームの継続手続き

チームを所属する都道府県連盟へ登録申請します。

- ① チーム責任者マイページ→「継続加入申請を行う」をクリックします。
- ② 所属先の都道府県連盟を確認して、「次へ」をクリックします。前年度と異なる都道府県連盟 へ加入する場合、「他の団体に加入申請を行う」をクリックして、加入コードを入力して手続き を行ってください。なお、加入コードは、申請先の都道府県連盟にご確認ください。
- ③ チーム情報を確認して、「確認画面へ」をクリックします。
- ④ 内容を確認して、「継続加入申請を出す」をクリックします。
- ⑤ (個人支払いチームの場合)都道府県連盟に加入申請が承認された後、「一括支払い対象 者の選定」から請求書を発行してチーム加盟料をお支払いいただきます。

※都道府県連盟へ加入申請後すぐに選手登録が行えます。

※チームの[登録内容の確認/変更]から審判員、指導者の情報をそれぞれ1名以上登録してください。

※氏名に環境依存文字等が含まれている場合、警告メッセージが表示されますので、氏名を修正してください。

※チーム情報を公開する場合は、[登録内容の確認/変更]からコメント(チーム紹介)と設定の変更を行ってください。

| <b>新油府県連盟</b>                    |                                                                                            |
|----------------------------------|--------------------------------------------------------------------------------------------|
| 1年度所備してい<br>1時加入申請され<br>1年度とは到の書 | と都道県県通運搬に総裁加入申請を行います。<br>行きを通信は、「次へ」を用ってださい。<br>違原の通道に不開着する声はよく「後の2011年に加入申請を行う」を選択してください。 |
| 0#6 <b>R</b> X7                  | おクラブバスケットボール 通聞                                                                            |
|                                  |                                                                                            |
|                                  | 他の団体に加入申請を行う次へ                                                                             |

図 1:手順2の画面

## 1-2. 前年度所属選手の継続

#### [A]チーム責任者による一括継続申請

年度更新の時点で所属していた選手のうち、継続するメンバーを一括登録します。

- ① チーム責任者マイページ→「選手ー括登録」をクリックします。
- ②「昨年度所属選手の継続手続きへ」をクリックします。
- ③ 各選手の継続の有無の選択と必要に応じて選手情報の修正を行い、「確認画面へ」をクリックします。(身長等は最新情報に修正してください)
- ④ 内容を確認して、「確定する」をクリックします。

※卒業予定者(小6、中3、全日制高校の高3)については、卒業する学校に誤って登録しないように、年齢判定により継続対象から外してあります。例外の場合、[B]またはの[C]方法でご登録ください。

| 初し人する選手は                                  | は、「身長」「体調        | 町「写真変更」 | なども同 | 時に行うことが                                                                                                    | できます。 | )<br>)<br>)<br>)<br>)<br>(<br>- | -en200 | D YRAD E TIERYRA | · 7/757/41804 | .a. > 0   |                  |                            |                 |
|-------------------------------------------|------------------|---------|------|----------------------------------------------------------------------------------------------------|-------|---------------------------------|--------|------------------|---------------|-----------|------------------|----------------------------|-----------------|
| )与真の拡大表示<br>人<br>継続の有無<br><mark>必須</mark> | かできょす。<br>メンバーID | 氏名      | 性別   | 生年月日                                                                                                    | 年齢    | 身長<br><mark>必須</mark>           | 体重     | 動務先名<br>必須       | (最終)出身<br>校   | 現在の<br>写真 | 現在の<br>写真を削<br>除 | 写真最終登録<br>日<br>所属中変更回<br>数 | 追加· 変更<br>写真(※) |
| 継続加入する<br>継続加入しな                          |                  |         | 10   |                                                                                                    | :+8   | 1995                            |        | -18              | 8             |           |                  | 00                         | ファイルを通          |
| 継続加入する<br>継続加入しな                          |                  | (11-10) | -    | and the second second s | in.   | -                               |        | 100              | 60.           |           |                  | 00                         | ファイルを           |
| 継続加入する                                    |                  |         | _    | and the second                                                                                                    | _     |                                 |        |                  |               |           |                  | 6                          |                 |

図 2:手順③の画面

## 1-3.選手の追加登録

[B]メンバーの一括登録(メンバーID 新規取得者および既得者)

メンバーID 新規取得の選手(TeamJBA での登録実績がない選手)と一緒にメンバーID 既得者の登録が行えます。

(1)メンバーID 新規取得者

- ① チーム責任者マイページ→「選手ー括登録」をクリックします。
- ②「選手一括登録へ」をクリックします。
- ③ 追加する選手情報を入力して、「次へ」をクリックします。
- ④ 写真の登録を行う場合、「参照」をクリックして、登録する写真を選択し、「確認画面へ」をクリックします。

写真登録を行わない場合、「確認画面へ(写真登録は今行わない)」をクリックします。

- ⑤ 内容を確認して、「確定する」をクリックします。
- ※チーム責任者に代理登録された選手のメールアドレス、電話番号は、空欄(未設定)になります。

ー括登録後に選手本人にメンバーID、パスワードを伝達し、本人操作でメールアドレスの登録を 行ってください。

※手順③で二重登録がある場合、二重登録チェック画面が表示されます。二重登録チェック画 面では、登録不可理由と二重登録対象に該当するメンバーID(下 4 桁のみ表示)、氏名(漢字)、 氏名(カナ)、所属先チーム名、写真が表示されます。表示された内容が、本人の場合、「メンバ ーID(下 4 桁のみ表示)を使用して追加登録を行う。」を選択して手続きを行って下さい。

本人でない場合は、「上記のメンバーとは別人なので、入力情報を元に新規登録を行う」を選択 して手続きを行ってください。

(2)メンバーID 既得者

- ① チーム責任者マイページ→「選手ー括登録」をクリックします。
- ②「選手一括登録へ」をクリックします。
- ③ メンバーID と氏名(カナ)を入力し、「メンバーID・氏名(カナ)から情報表示」をクリックします。
- ④ 内容を確認して、「次へ」をクリックします。

⑤ 写真の登録を行う場合、「参照」をクリックして、登録する写真を選択し、「確認画面へ」をクリックします。

写真登録を行わない場合、「確認画面へ(写真登録は今行わない)」をクリックします。

⑥ 内容を確認して、「確定する」をクリックします。

## [C]メンバーID 既得者の個別追加

メンバーID 既得者の選手で、前年度、自チームに登録していないメンバーを、本年度、自チーム へ登録します。(例:前年度中学校で登録した卒業生を、本年度高校で登録する場合など)

- ① チーム責任者マイページ→「選手ー括登録」をクリックします。
- ②「メンバー検索登録」をクリックします。
- ③【メンバーID、カナ氏名】または、【カナ氏名、生年月日】を入力して「検索」をクリックします。
- ④ 対象者の「追加登録を行う」をクリックします。自チームに追加登録できない状態のメンバーには、「追加登録を行う」ボタンは表示されず、追加登録できない理由が表示されます。
- ⑤ 必要に応じて選手情報を入力して、「確認画面へ」をクリックします。
- ⑥ 内容を確認します。引き続き追加登録を行う場合、「確定して検索へ」をクリックします。追加 登録せずに登録料の請求書発行を行う場合、「確定して支払へ」のボタンが表示されます。

※本人承諾を得ない登録などの不正防止のために、メンバー検索登録の履歴が保存されます。

| ンパーIDと氏名(カナ                  |              |             |                      |                                                                                               |                                                                                                    |            |            |
|------------------------------|--------------|-------------|----------------------|-----------------------------------------------------------------------------------------------|----------------------------------------------------------------------------------------------------|------------|------------|
|                              | ナ)で検索する      | 氏名(カナ)と生年月1 | 日と性別で検索する            |                                                                                               |                                                                                                    |            |            |
| パー10 診測                      |              | 氏名(カナ) 🔠    | 約(力+) 名(力+)          |                                                                                               |                                                                                                    |            |            |
| 8(カナ) 🚺                      | 2(カナ) 名(カナ)  | 生年月日 📶      | A B                  |                                                                                               |                                                                                                    |            |            |
| 2度是                          | 検索服団はありません   | 12101 2011  | 6秀性 6女性              |                                                                                               |                                                                                                    |            |            |
| n Wat                        |              | 60 W M 22   | 66 96 86 00 3 8 00 A |                                                                                               |                                                                                                    |            |            |
|                              | <u>@</u> #   | o, mass     | (A2)                 |                                                                                               |                                                                                                    |            |            |
|                              |              |             | Excel.               |                                                                                               |                                                                                                    |            |            |
| -1-44 (B) - 87               |              |             |                      |                                                                                               |                                                                                                    |            |            |
| 線結果一篇                        |              |             |                      |                                                                                               |                                                                                                    |            |            |
| R条件を入力して検索                   | ボタンを押してください。 |             |                      |                                                                                               |                                                                                                    |            |            |
|                              |              |             |                      |                                                                                               |                                                                                                    |            |            |
| <u>電子一弦登録に戻る</u><br>マイページに戻る |              |             |                      | 0.7 AEAA                                                                                      | les.                                                                                                    |            |            |
|                              |              |             |                      | メンバー快楽豆翦                                                                                      |                                                                                                    |            |            |
|                              |              |             |                      | 不正な検索や追加                                                                                      | 加登録を行った場合は、ペナルティが課される可能                                                                                                    | 性があります。    |            |
|                              |              |             |                      |                                                                                               |                                                                                                    |            |            |
|                              |              |             |                      | メンバー検索条件                                                                                      |                                                                                                    |            |            |
| <u>.</u>                     | チョックター       |             |                      | メンバーIDと氏名(カナ                                                                                  | ·)で検索する                                                                                                    | 氏名(カナ)と生年月 | 日と世別で検索する  |
| <u>×</u> I3:-                | 手順(3)の画面     |             |                      | x2215-10 [511]                                                                                | And and a second second s | H-A(1)+)   | (カナ) 名(カナ) |
|                              |              |             |                      | 5.9(ta) ET                                                                                    | N(D+) 8/D+)                                                                                                    | ****       |            |
|                              |              |             |                      | K-86(7)77 [22]                                                                                |                                                                                                    | 3.4.40     |            |
|                              |              | 1           |                      | 後末度度                                                                                          | CCD/5%(MUTCE20)                                                                                                    | 100000     |            |
|                              |              |             |                      | (CR 36 EM EM EM EM EM EM EM EM EM EM EM EM EM                                                 | 10                                                                                                    | 林本问社       | 08         |
|                              |              |             |                      |                                                                                               | 夜雨                                                                                                    |            | 82         |
|                              |              |             |                      |                                                                                               |                                                                                                    |            |            |
|                              |              |             |                      |                                                                                               |                                                                                                    |            |            |
|                              |              |             |                      | 検索結果一覧                                                                                        |                                                                                                    |            |            |
|                              |              |             |                      | 全 1件                                                                                          |                                                                                                    |            |            |
|                              |              |             |                      |                                                                                               |                                                                                                    |            |            |
|                              |              |             |                      | 3C/15-10                                                                                      | ********                                                                                                    |            |            |
|                              |              |             |                      |                                                                                               |                                                                                                    |            |            |
|                              |              |             |                      | 氏名                                                                                            | Phil - L                                                                                                    |            |            |
|                              |              |             |                      | 氏名<br>氏名(カナ)                                                                                  | March                                                                                                    |            |            |
|                              |              |             |                      | 氏名<br>氏名(カナ)<br>生年月日<br>(1)時まで約                                                               | No. 4<br>And Court (P                                                                                                    |            |            |
|                              |              |             |                      | <ul> <li>         氏名(力+)         生年月日         4/1時点年齢         (例)     </li> </ul>             | 16#t                                                                                                    |            |            |
|                              |              |             |                      | <ul> <li>         氏名         (力ナ)         生年月日         4/1時点年齢         位別         </li> </ul> | 16m                                                                                                    |            |            |
|                              |              |             |                      | 氏名<br>氏名(カナ)<br>生年月日<br>4/1時点年齢<br>性別<br>直近の所願先チーム                                            | 16 mt                                                                                                    |            |            |
|                              |              |             |                      | 氏名<br>氏名(力ナ)<br>生年月日<br>4/1時点年齢<br>住別<br>直近の所属先チーム                                            | 16歳<br>図(16余<br>(11-10年1月1日)                                                                                                    |            |            |
|                              |              |             |                      | 氏名<br>氏名(力ナ)<br>生年月日<br>4(1時点年齢<br>住別<br>直近の院羅先チーム                                            | 15歳<br>15歳<br>0016時<br><u>追加登録を行う</u>                                                                                                    |            |            |

図 4:手順④の画面

## 1-4. 本人操作選手の加入申請承認

選手本人がチームへの加入申請を行った場合、メンバーからの加入申請を承認します。対象の 選手には、事前にチーム ID をお知らせください。

- ① チーム責任者マイページ→「加入承認」をクリックします。
- ② 各メンバーの「保留/承認/却下」を選択して、「確認画面へ進む」をクリックします。または、各メンバーの詳細画面からも「保留/承認/却下」を行えます。

③ 内容を確認して、「確定する」をクリックします。

ー括支払いチームの場合、続けて請求書出力を行います。一方、個人支払いチームの場合、 本人宛に請求が出ます。

### 1-5.請求書出力・支払い

登録料の請求書出力、支払いを行います。

- ① マイページ→「一括支払い対象者の選定」をクリックします。
- ② 一括支払対象者を選択して、「確認画面へ」をクリックします。
- ③ 内容を確認して、「請求書発行」をクリックします。
- ④ 出力された請求書を元に、登録料のお支払いをします。(支払期限:請求書発行30日以内)
   ※チーム加盟料、競技者登録料を一括して支払った場合でも、チーム責任者マイページ「納付履歴の確認」からチ ーム加盟料のみ(競技者登録料のみ)の領収書が発行できます。

※既に請求書が発行されている場合は、新たに発行する請求書と既に発行されている請求書をボタン1つでまとめ て発行いただけます。

なお、請求書をまとめた場合、既に発行されていた請求書は取り消しされますので、お支払できなくなります。

## 1-6. 選手の氏名確認

登録証(JBA Point Card)、シール(登録証貼り付け用シール)には一部の環境依存文字が印字 されません。画面上に警告メッセージが表示されている場合は、当該選手の氏名を修正してくだ さい。

※平成26年度より、登録証の発行対象が変更になります。前年度と同じチームに継続して登録 した場合、シールが発行されますので、前年度に発行された登録証に貼り付けてご利用下さい。

### 1-7.選手へのメンバーIDとパスワードの伝達、PDF 版競技者登録証の配布

選手本人にメンバーIDとパスワードを伝達します。

- ー括登録された後、メールアドレスが変更されていないメンバーに限り、チーム責任者マイペー ジ→「選手ー括登録」の配下選手一覧にパスワードが表示されます。
- 選手の所属完了後、PDF 版競技者登録証が出力できます。
- ①チーム責任者マイページ→「競技者登録証出力、選手一覧 Excel 出力」をクリックします。 ②発行対象選手の登録証欄をチェックして「登録証出力」ボタンを押します。

(A4 サイズの名刺プリント用紙(10 面)をご用意ください。<推奨サイズ:[面付]2 列×5 段、[一片 サイズ]91mm×51mm>)

# 2. 選手の手続き <本人操作で行う場合>

# 2-1. 前年度と同じチームへの継続手続き

チームへの登録方法は、チーム責任者の指示に従ってください。

チーム責任者が一括継続する場合、選手は何もする必要がありません。

チーム責任者から、メンバー本人がチームへ加入申請するよう指示された場合、下記の手順で チームへの加入申請を行ってください。

## [D]本人操作による継続申請

- ① メンバーマイページ→「チームへの加入申請/役職・資格の登録」をクリックします。
- ②「継続加入する」を選択して「次へ進む」をクリックします。
- ③ メンバー情報を入力して、「確認画面へ」をクリックします。
- ④ 内容を確認して、「登録する」をクリックします。

| チームへの加入申請ノ             | 一 役 職・ 資 格・ | の登録        |             |       |
|------------------------|-------------|------------|-------------|-------|
| 継続加入申請/登録              |             |            |             |       |
| 前年度と同じ加入先または登録分        | もの場合、「維続力   | ロ入する」を選択して | 「次へ進む」を押してく | (ださい。 |
| 前年度所属/登録団体             | 役職·資格名      | ٥t         | 入申請         |       |
| \$10.112.04 - 6.800.87 | - 0         | ○維続加入する    | ○維続加入しない    |       |

図 5:手順2の画面

#### 2-2. 前年度と異なるチームへの加入申請

チームへの登録方法は、チーム責任者の指示に従ってください。

チーム責任者が代行して登録する場合、申請先のチーム責任者に、メンバーID を伝えてください。選手は何もする必要がありません。

チーム責任者から、メンバー本人がチームへ加入申請するよう指示された場合、チーム責任者 にチーム ID を確認して、下記の手順で加入申請を行ってください。

### [E]本人操作による加入申請

- ① メンバーマイページ→「チームへの加入申請/役職・資格の登録」をクリックします。
- ② チーム責任者に確認したチーム ID を入力して、「次へ進む」をクリックします。
- ③ メンバー情報を入力して、「確認画面へ」をクリックします。
- ④ 内容を確認して、「登録する」をクリックします。

# 2-3. 個人登録料の支払

チームー括支払いの場合、加入申請がチーム責任者に承認され、チーム責任者が登録料を支 払うと所属完了になります。(ミニ・中学・高校のチームは、すべてチームー括支払いになります) 個人支払いチームの場合、加入申請承認後、本人宛に登録料の請求書が発行されますので、 お支払いください。

# 2-4. 氏名確認

登録証(JBA Point Card)、シール(登録証貼り付け用シール)には一部の環境依存文字が印字 されません。画面上に警告メッセージが表示されている場合は、氏名を修正してください。 ※平成26年度より、登録証の発行対象が変更になります。前年度と同じチームに継続して登録 した場合、シールが発行されますので、前年度に発行された登録証に貼り付けてご利用下さい。

# 3. 補足:メンバーパスワード問合せ方法

【方法1】チーム責任者によって一括登録された後メールアドレス変更をしておらず、チ ームに所属中の場合

チーム責任者にパスワードをお聞きください。

チーム責任者に一括登録された選手で、本人操作によるメールアドレス変更履歴のない選手の パスワードは、配下選手一覧画面に表示されます。

### 【方法2】メールアドレスが設定されている場合

- ① メンバーログイン画面→「パスワードをお忘れの方はこちら」をクリック
- ② メンバーIDを入力して、「確認する」をクリックします。
- ③ 登録されているメールアドレスに、パスワードが通知されます。

もしメールアドレスがクリアされた(未設定)状態の場合、「メールアドレスが登録されていません」 と表示され、【方法3】へのリンクが表示されます。

登録されているメールアドレスでメールが受信できない場合、パスワードを確認する方法はあり ません。本人確認を行うための登録項目が多くないため、偽りの問合せの可能性を無視できな いためです。

この場合の対策として、予備メールアドレスの登録を可能にしました。メンバーの登録項目に「予備メールアドレス」が追加されます。パスワード問合せを行ったときに、主たるメールアドレスだけでなく、予備メールアドレスへもパスワードが送信されます。

### 【方法3】メールアドレスが設定されておらず、無所属の場合

- ① メンバーログイン画面→「メールアドレスが設定されていない方はこちら」をクリックします。
- ②【メンバーID、カナ氏名、生年月日、性別】を入力して、「確認」をクリックします。
- ③ 表示された内容が、自分であることを確認して、「メール設定」をクリックします。既にメール アドレスが設定されている場合、表示されません。
- ④ 受信できるメールアドレスを入力して、「登録する」をクリックします。
- ⑤ 受信したメールの URL をクリックします。
- ⑥ パスワードを入力して、「確認画面へ」をクリックします。
- ⑦「確定する」をクリックすると、メールアドレスおよびパスワードが変更されます。

以上